## MDARS PCM reprogramming procedure

#### REPAIR PROCEDURE: PCM REPROGRAMMING by MMDS (MDARS) - 2019 Mazda3

#### NOTE :

#### • Follow the below "Service Caution for reprogramming".

- 1. Reprogram the PCM using MDARS.
- 2. After the reprogramming, verify the calibration file name with the chart below at screen of the (PCM) FILENAME.
- 3. Clear the DTC and turn the ignition off and get out of the car.
- 4. Close and lock the door.

### 5. Wait for ten minutes or more. **IF YOU DON'T WAIT AT LEAST 10 MINUTES YOU WILL** HAVE A COMMUNICATION ERROR WITH THE FORWARD SENSING CAMERA. DTC U2120:00 is stored and i-ACTIVSENSE AMBER warning light is illuminated

6. Verify the repair by starting the engine and making sure there is no MIL illumination or abnormal warning lights present.

#### NOTE :

• If any DTCs should remain after performing DTC erase, diagnose the DTCs according to the appropriate Troubleshooting section of the Workshop Manual.

#### Calibration files information

#### NOTE :

• If the calibration file is with the suffix in the table or later, the PCM already has the modified calibration.

| PCM File Name | Note                 |
|---------------|----------------------|
| PX05-188K2-J  | AT, 2WD, PYUD, Melco |
| PX07-188K2-L  | AT, 4WD, PYUD, Melco |
| РХ58-188К2-Н  | MT, 2WD, PYUD, Melco |
| PX13-188K2-D  | AT, 2WD, PYUD, Melco |
| PX06-188K2-J  | AT, 2WD, PYUD, Denso |
| PX08-188K2-L  | AT, 4WD, PYUD, Denso |
| РХ59-188К2-Н  | MT, 2WD, PYUD, Denso |
| PX14-188K2-D  | AT, 2WD, PYUD, Denso |

#### Service Caution for Reprogramming

- NOTE: Poor connection between the vehicle and MDARS and/or low voltage may result in abnormal termination and/or data corruption.
- a. Make sure that the following connections are firmly connected, and then do NOT touch the VCM and DLC cable to prevent from causing noise and poor connection.
  - Between the vehicle-side connector and the DLC cable
  - Between the PC-side connector and USB port of PC

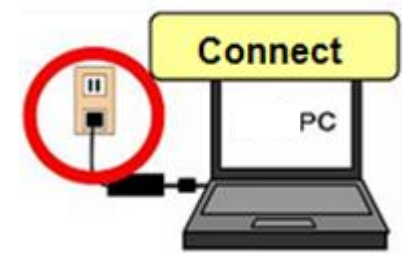

- b. Connect AC adapter to the PC in order to stabilize voltage fluctuation during reprogrammingDo NOT use vehicle battery outlet as power source for the PC.
- C. During reprogramming, connect battery charger (charge current maintained within 10 to 15A) to the vehicle to stabilize voltage fluctuation.

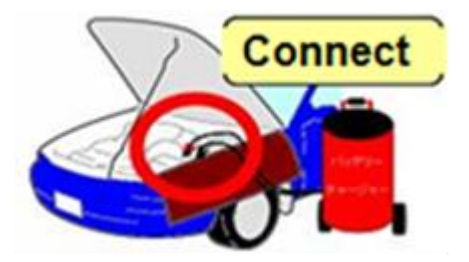

#### Before reprogramming, pay attention to the vehicle condition and PC environment.

- a. Turn off all the electrical loads, especially pay attention to A/C (blower), audio, rear defogger and headlights.
- **b.** Perform self-test and verify no DTC is stored. If any DTC is stored, fix the concern and delete the DTC.
- C. Disconnect all non-genuine aftermarket accessories.
- **d.** Terminate all programs other than MDARS on the PC. This may extend reprogramming, PC may freeze or it may cause other problems.
- **e.** Perform reprogramming under proper Internet environment. Especially when using wireless network, make sure the connection is strong.
- f. Make sure to keep proper free space on the PC's hard disc. Insufficient free space (less than 1 GB) may result in PC freeze during reprogramming.

1. Log in to the MGSS and select "Launch M-MDS" button.

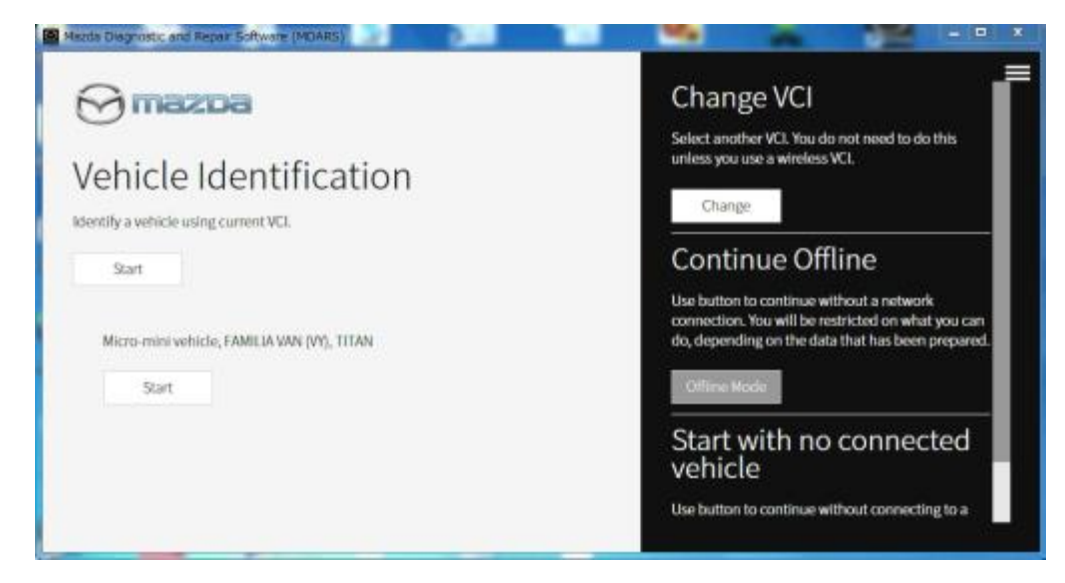

2. Ignition on the vehicle and select "Start".

| Mada Disgnostic and Repair Softmare (MDARS)         |                                                                                                    |
|-----------------------------------------------------|----------------------------------------------------------------------------------------------------|
| Mmazpa                                              | ≡<br>Change VCI                                                                                                    |
| Vehicle Identification                              | Select another VCI. You do not need to do this unless you use a wireless VCI.                                                                                           |
| Start<br>Micro-mini vehicle. FAMILIA VAN DYD. 111AN | Continue Offline<br>Use button to continue without a network<br>connection. You will be restricted on what you can<br>do, depending on the data that has been prepared. |
| Start                                               | Offline Mode                                                                                                    |
|                                                     | Start with no connected vehicle                                                                                                    |
|                                                     | Use button to continue without connecting to a                                                                                                    |

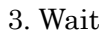

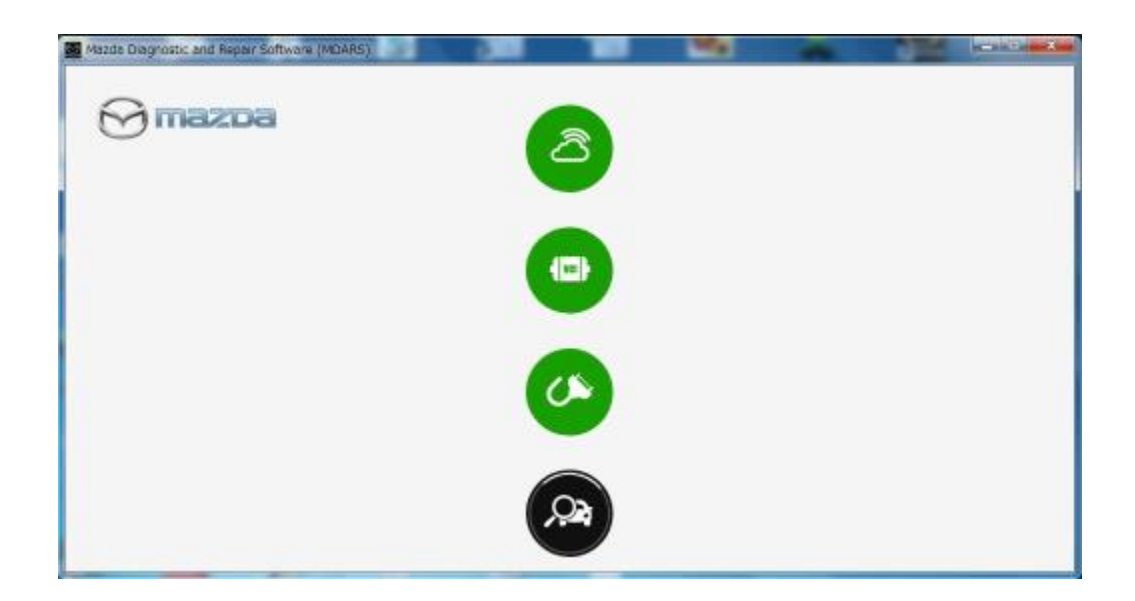

4. The deployment modules are displayed after the vehicle identification was completed.

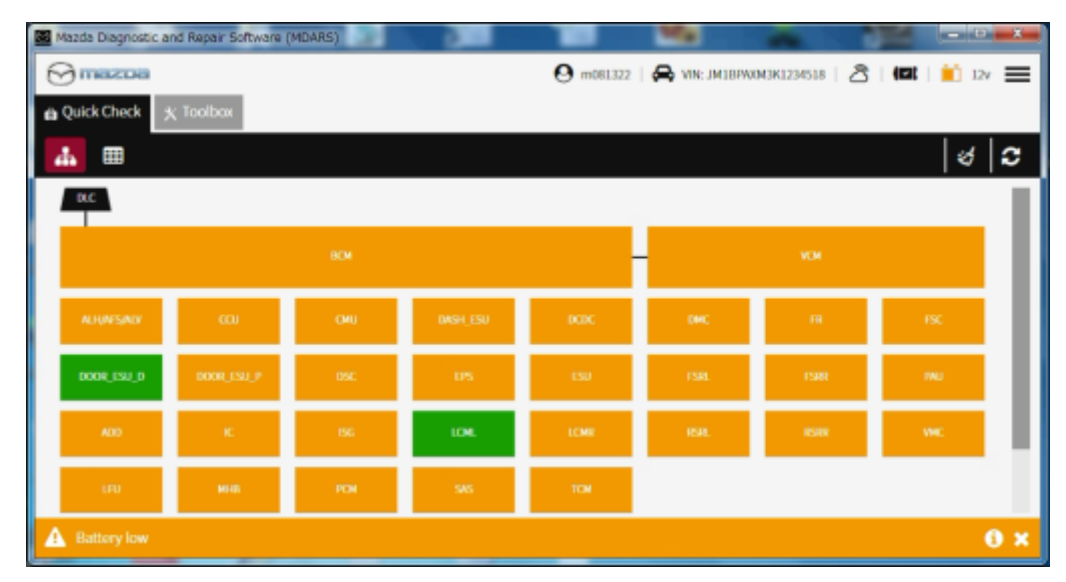

Note: "Vehicle Disconnected" is displayed at the time of communication error.

|               |            |     |          | 0    |      | 6         |      | -  |
|---------------|------------|-----|----------|------|------|-----------|------|----|
| A Quick Check | ( Toolbax  |     |          |      |      |           |      | _  |
| .∔. ⊞         |            |     |          |      |      |           | න්   | ຸລ |
| DLC           |            |     |          |      |      |           |      |    |
|               |            | 804 |          |      | -    | VCM       |      |    |
| _             |            |     |          | _    |      | _         |      |    |
| ALHUNFSINLY   | ω          | СМО | DASH_ESU | DCDC | DMC  | <b>FR</b> |      |    |
| DOOR_ESU_D    | DOOR_ESU_P | 05C | 05       | ESU  | FSR. | FSR       | nu - |    |
| ADD           | к. —       | 156 | LCML     | LONE | RH   | 15381     | VNC  |    |
| 101           | -          | PO  | sus.     | 104  |      |           |      |    |
|               |            |     |          |      |      |           |      |    |

6. Select "toolbox".

| Maada Diagnostic and Repair Software (MDARS)               |                                                 |        |
|------------------------------------------------------------|-------------------------------------------------|--------|
| Contractor Toolbox                                         | 😧 marijazi   🚔 vin "milipinamakizansibi   🙇   📾 | 💼 DV 🚍 |
| で X min                                                    |                                                 | ¥   A  |
| 🗠 Datalogger                                               | Not Run                                         | Run    |
| <ul> <li>Confirmation test for system operation</li> </ul> |                                                 |        |
| + On-demand self-test                                      |                                                 |        |
| + Operational records                                      |                                                 |        |
| Sa Vehicle History                                         | Not Run                                         | Run    |
| A Battery law.                                             |                                                 | 0 ×    |

## 7. Select the following icon.

| Mazda Diagnostic and Repair Software (MDARS) |                                              | - D -X  |
|----------------------------------------------|----------------------------------------------|---------|
| 💬 mazoa                                      | 🕒 m081322   🚔 VIN: JM18PW0M3K1234518   🖄   🖽 | İ 13v 🔳 |
| @ Quick Check X Toolbox                      |                                              |         |
| ତ୍ 📕 🖡                                       |                                              | ¥   A   |
| Datalogger                                   | Not Run                                      | Run     |
| + Confirmation test for system operation     |                                              |         |
| + On-demand self-test                        |                                              |         |
| Operational records                          |                                              |         |
| Sa Vehicle History                           | Not Run                                      | Run     |
|                                              |                                              |         |
|                                              |                                              |         |
|                                              |                                              |         |
|                                              |                                              |         |
|                                              |                                              |         |
| A Battery low                                |                                              | 0 ×     |

## 8. Select "Software update".

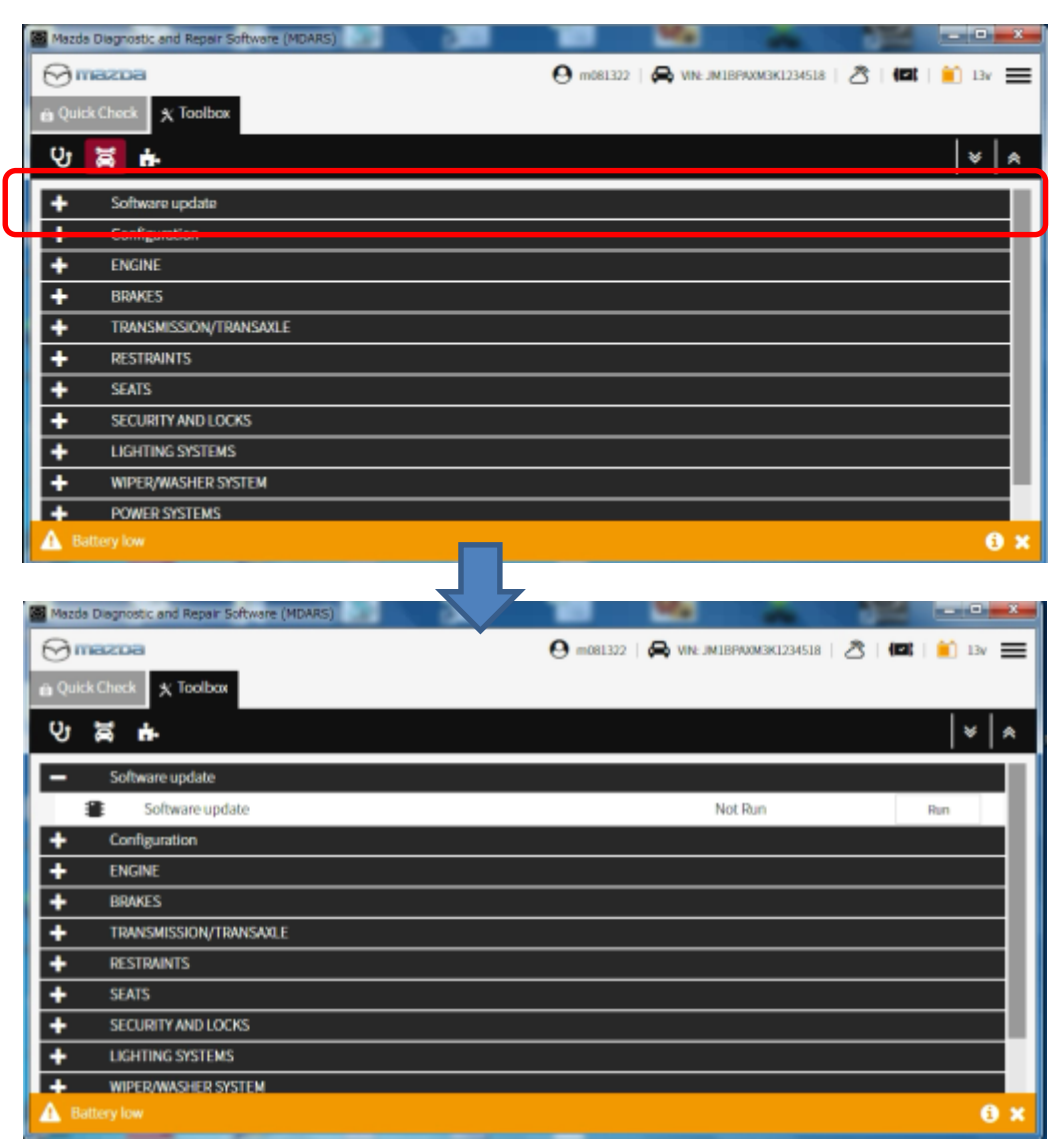

# 9. Select "Run".

| Mazda Diagnostic and Repair Software (MDARS) |                                                         |
|----------------------------------------------|---------------------------------------------------------|
| 🔂 mazba                                      | 🕑 m081322   🚔 VIN: JM18P9XXM3K1234518   🖄   💷   🔟 13v 🚍 |
| Quick Check X Toolbox                        |                                                         |
| 9 झ <b>क</b>                                 | ×   ×                                                   |
| <ul> <li>Software update</li> </ul>          |                                                         |
| Software update                              | Not Run Run                                             |
| + Configuration                              |                                                         |
| + ENGINE                                     |                                                         |
| + BRAKES                                     |                                                         |
| + TRANSMISSION/TRANSAXLE                     |                                                         |
| + RESTRAINTS                                 |                                                         |
| + SEATS                                      |                                                         |
| + SECURITY AND LOCKS                         |                                                         |
| + LIGHTING SYSTEMS                           |                                                         |
| + WIPER/WASHER SYSTEM                        |                                                         |
| A Battery low                                | 0 ×                                                     |

## 10. Scroll the screen.

| Mazda Diagnostic and Repair Software (MDARS) |                                               | - 0 x   |
|----------------------------------------------|-----------------------------------------------|---------|
|                                              | 🛛 m081322   🙈 VINE_INLIBPRVM3K1234518   🖄   🖾 | 🖸 13v 🗮 |
| 💼 Quick Check 🕺 Toolbox 🕿 Software up 5      | ĸ                                             |         |
| ECU Reprogramming                            |                                               | ^       |
| Reprogrammable ECU:                          | s                                             |         |
| Search for an ECU                            |                                               |         |
| FSC                                          | >                                             |         |
| VCM                                          | >                                             |         |
| FSRL                                         | >                                             |         |
| FSRR                                         | >                                             |         |
| A Bettery low                                |                                               | 0 x     |

# 11. Select "PCM".

| Mazda Diagnostic a | and Repair Software (MDARS) | <b>1 1 1</b>                                 | 12  |         | x  |
|--------------------|-----------------------------|----------------------------------------------|-----|---------|----|
| ⊘mazoa             |                             | \varTheta m081322   🚔 VIN: JM18P0003K1234518 | 2 📾 | i 📋 13v | ≡  |
| 🖨 Quick Check      | 🛪 Toolbox 🔹 Software up 🗙   |                                              |     |         |    |
| ECU Reprogra       | amming                      |                                              |     |         | ^  |
|                    | ESU                         |                                              | >   |         |    |
|                    | UFU                         |                                              | >   |         |    |
|                    | RSR.                        |                                              | >   |         |    |
|                    | RSRR                        |                                              | >   |         |    |
|                    | ccu                         |                                              | >   |         |    |
|                    | РСМ                         |                                              | >   | J       | J. |
|                    | тсм                         |                                              | >   |         |    |
| A Battery low      |                             |                                              |     | ¢       | ×  |

## 12. Wait

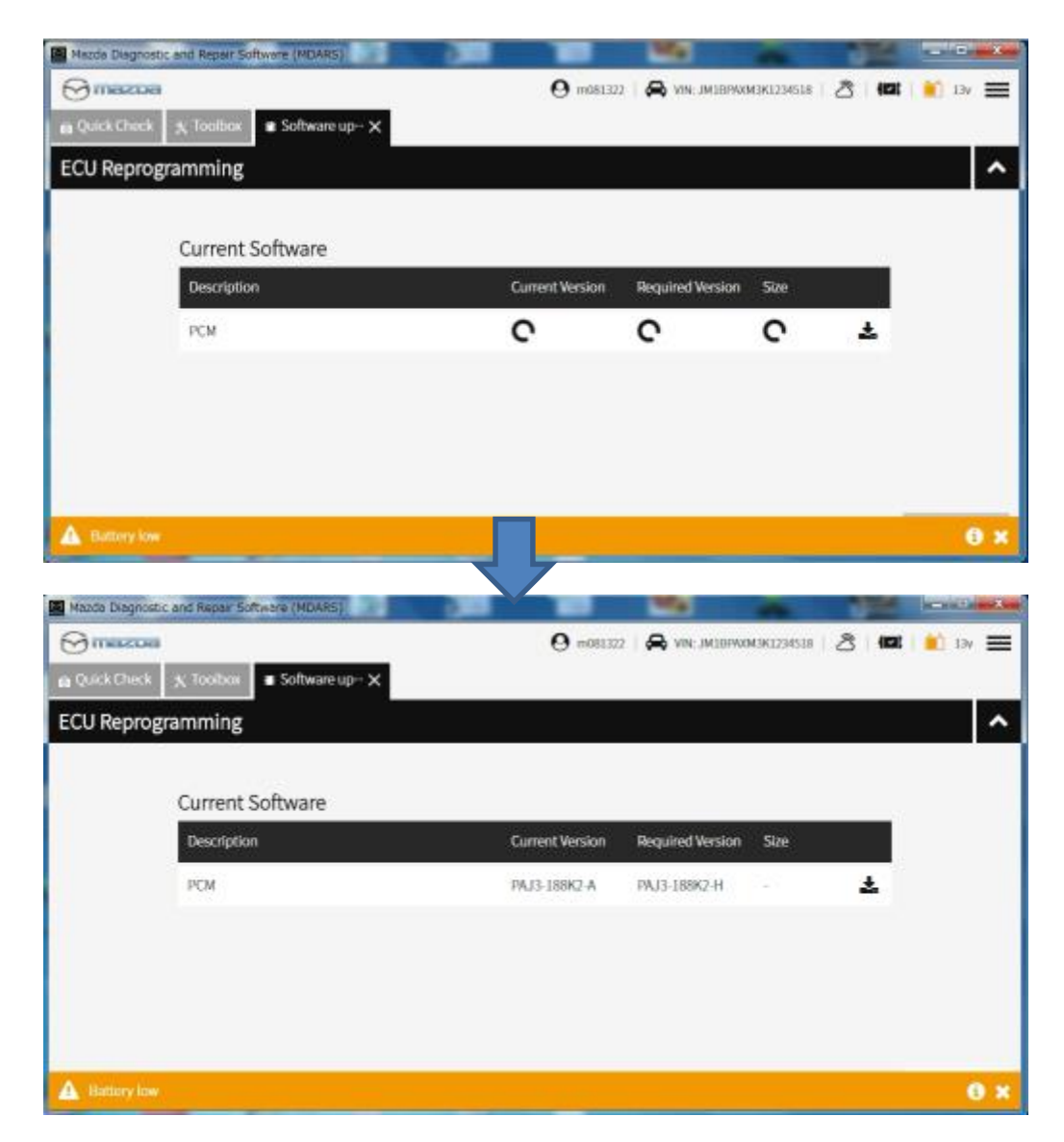

13. Select "Next".

| Mazda Diagn    | ostic and Repair Software (HDARS) |                  | 100              | -          | 100   |         | × " |
|----------------|-----------------------------------|------------------|------------------|------------|-------|---------|-----|
| Omazz          | a                                 | <b>O</b> m081322 | NIN JM189WO      | 43K1234518 | 3 (0) | 💼 Ily 🗄 | =   |
| dia Quick Ches | k 🔨 Tootbox 🔹 Software up 🗙       |                  |                  |            |       |         |     |
| ECU Repr       | ogramming                         |                  |                  |            |       |         | ^   |
|                |                                   |                  |                  |            |       |         |     |
|                | Current Software                  |                  |                  |            |       |         |     |
|                | Description                       | Current Version  | Required Version | Size       |       |         |     |
|                | PCM                               | PAJ3-188K2-A     | PAJ3-188K2-H     | 2          | *     |         |     |
|                |                                   |                  |                  |            |       |         |     |
|                |                                   |                  |                  |            |       |         |     |
|                |                                   |                  |                  |            |       |         |     |
|                |                                   |                  |                  |            | _     |         | _   |
|                |                                   |                  |                  |            |       | Next    |     |
| -              | _                                 |                  |                  |            |       |         |     |

## 14. Wait

| CU Repr | ogramming                       |             |
|---------|---------------------------------|-------------|
|         | Downloading Vehicle Flash Files | Downloading |
|         | Downloading PCM PAJ3-188K2-H    | Downloading |
|         |                                 |             |

# 15. Select "Next".

| Mazda Disgnostic and Repair Software (MDARS) | 10 10 10                               | 100      | 12.8 ×  |
|----------------------------------------------|----------------------------------------|----------|---------|
| ⊖ mazoa                                      | 😧 morelaza   🚔 vine imeriovanskizanstr | 8 10     | 💼 10v 🚃 |
| Ω Quick Check ★ Toolbox ■ Software up- ★     |                                        |          |         |
| ECU Reprogramming                            |                                        |          | ^       |
| Downloading Vehicle Flash Files              |                                        | Complete |         |
|                                              |                                        |          |         |
| Downloading PCM PAJ3-188K2-H                 |                                        | Complete |         |
|                                              |                                        |          |         |
|                                              |                                        |          |         |
|                                              |                                        | C        |         |
|                                              |                                        |          | Next    |

16. Read the screen instructions and select "Next".

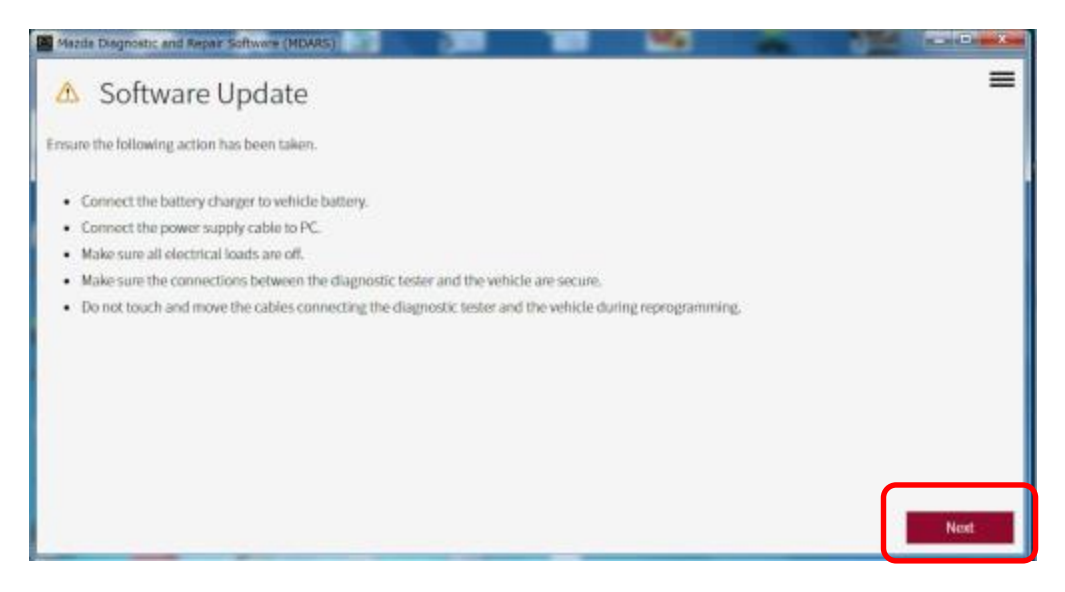

# 17. Select "Next".

| Mazde Diagnostic and Repair Software (MDARS)  |   | 1942 | 100 |      |
|-----------------------------------------------|---|------|-----|------|
| Turn the ignition switch to the OFF position. |   |      |     | ≡    |
| Ignition Condition : OFF Current value : OFF  |   |      |     |      |
|                                               |   |      |     |      |
|                                               |   |      |     |      |
|                                               |   |      |     |      |
|                                               |   |      |     |      |
|                                               |   |      |     |      |
|                                               |   |      |     |      |
|                                               |   |      |     |      |
|                                               |   |      |     |      |
|                                               |   |      |     |      |
|                                               |   |      | C   |      |
|                                               |   |      |     | Next |
|                                               | - |      |     |      |

# 18. Select "Next".

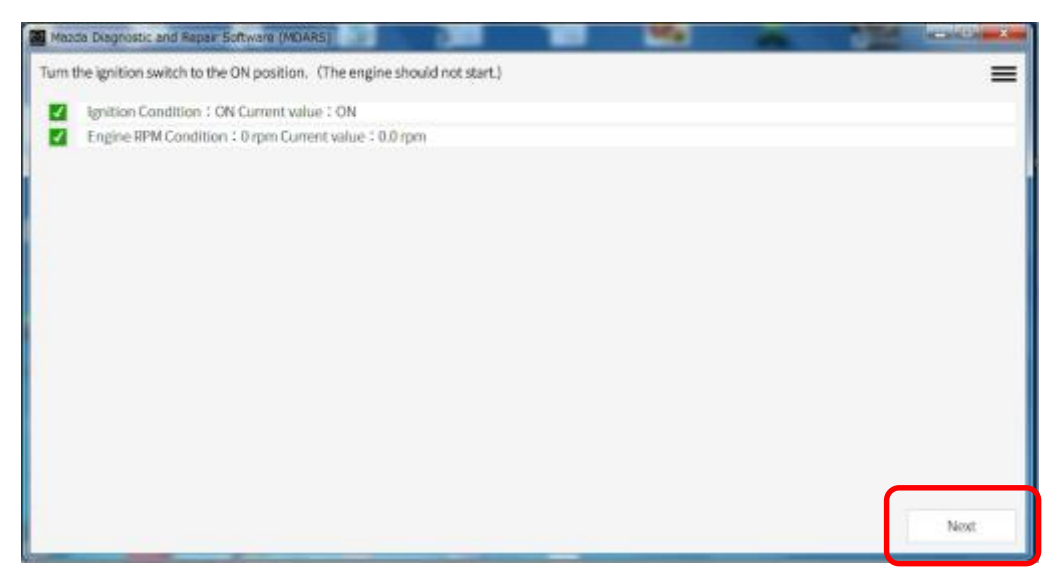

## 19. Wait

| Mazda Disgnostic and Repair Software (MDARS) |      |
|----------------------------------------------|------|
| Updating software                            | =    |
|                                              |      |
|                                              |      |
| Running Process                              |      |
|                                              |      |
|                                              |      |
|                                              |      |
|                                              |      |
|                                              |      |
|                                              |      |
|                                              |      |
|                                              |      |
|                                              |      |
|                                              |      |
|                                              |      |
|                                              | Next |

## 20. Wait

| Macda Diagnostic and Repair Software (MDARS) |                 |     | Ma . | 100  | 21/01 X 1 |
|----------------------------------------------|-----------------|-----|------|------|-----------|
| Updating software                            |                 |     |      |      | =         |
|                                              |                 |     |      |      |           |
|                                              | Running Process | 14% |      | <br> |           |
|                                              |                 |     |      |      |           |
|                                              |                 |     |      |      |           |
|                                              |                 |     |      |      |           |
|                                              |                 |     |      |      |           |
|                                              |                 |     |      |      |           |
|                                              |                 |     |      |      |           |
|                                              |                 |     |      |      |           |
|                                              |                 |     |      |      |           |
|                                              |                 |     |      |      |           |
|                                              |                 |     |      | _    | _         |
|                                              |                 |     |      | _    | Next      |

## 21. Wait

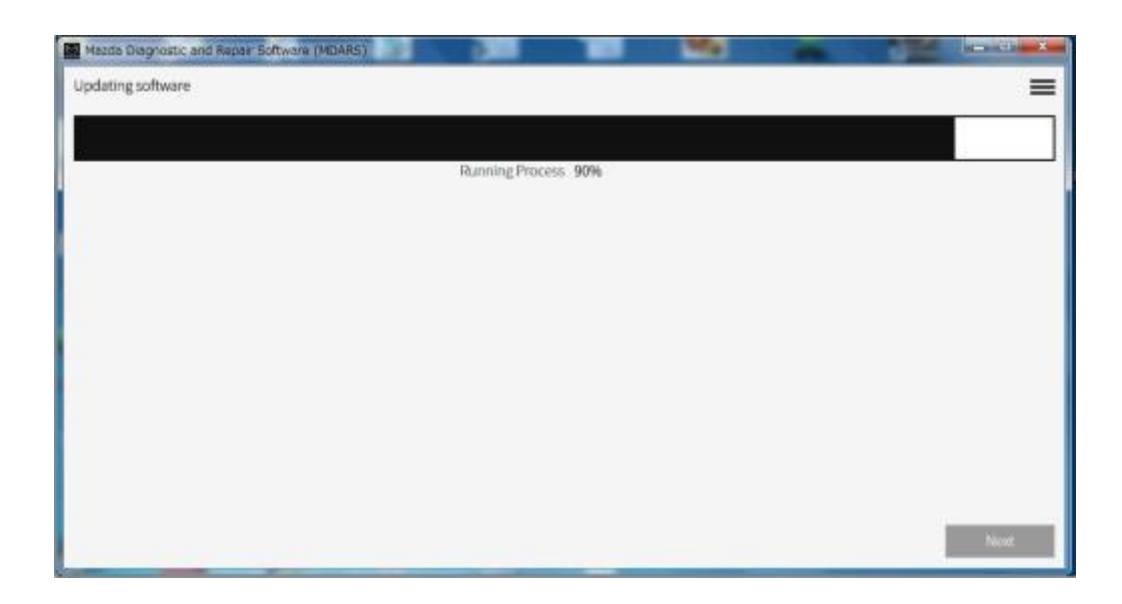

## 22. Wait

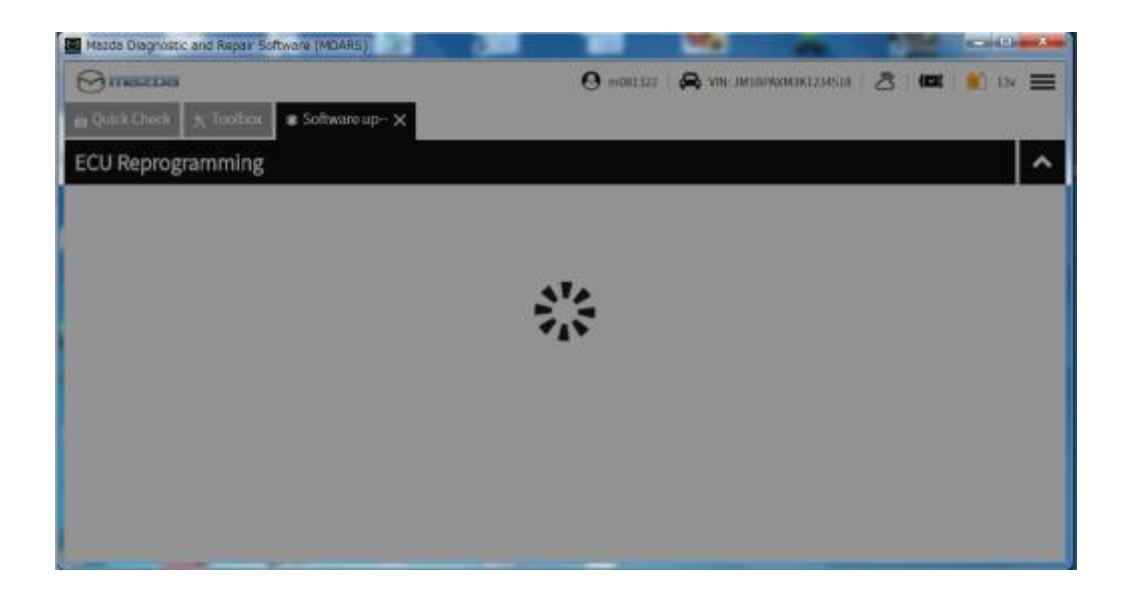

23. Capture the screen of filename and select "Finish".

|         | eck 🗶 Toolbox 🔳 Software | eupX             | 9 m081327 1 🖨 VIN: JM18PWXM3K1234 | 511   <b>2</b>   <b>12</b> | 📫 13v 🚍 |
|---------|--------------------------|------------------|-----------------------------------|----------------------------|---------|
| ECU Rep | rogramming               |                  |                                   |                            | ^       |
|         | Software Update !        | Summary          |                                   |                            |         |
|         | Description              | Previous Version | Current Version                   | ~                          |         |
|         | PCM                      | PAJ3-188K2-A     | PAJ3-188K2-H                      | ~                          |         |
|         |                          |                  |                                   |                            |         |
|         |                          |                  |                                   |                            |         |
|         |                          |                  |                                   |                            |         |
|         |                          |                  |                                   |                            |         |

# 24. Select "Run".

| Mazd     | a Diagnostic and Repair Software (MDARS) |                                                                |
|----------|------------------------------------------|----------------------------------------------------------------|
| $\Theta$ | nezpe                                    | \varTheta m081322   🙈 VIN: JM1BPAXM3K1234518   🖄   📾   前 13v 🚍 |
| ia Qui   | ck Check 🗙 Toolbax                       |                                                                |
| Ŷ        | ž ÷                                      | ¥   ♠                                                          |
| -        | Software update                          |                                                                |
|          | Software update                          | Completed Jun 21, 2019 3:04:49 PM Run                          |
| +        | Configuration                            |                                                                |
| +        | ENGINE                                   |                                                                |
| +        | BRAKES                                   |                                                                |
| +        | TRANSMISSION/TRANSAULE                   |                                                                |
| +        | RESTRAINTS                               |                                                                |
| +        | SEATS                                    |                                                                |
| +        | SECURITY AND LOCKS                       |                                                                |
| +        | LIGHTING SYSTEMS                         |                                                                |
| +        | WIPER/WASHER SYSTEM                      |                                                                |
| +        | POWER SYSTEMS                            |                                                                |

# 25. Select "PCM".

| Matids Diagnostic and Repair Software (MDARS) |                                                      | о" - X |
|-----------------------------------------------|------------------------------------------------------|--------|
| 😪 mazoa                                       | 😋 mobilozz   🚔 vine anlibivoansklooniska   🗷   💷   💼 | 3v 🔳   |
| Quick Check X Toolbox Software up- X          |                                                      |        |
| ECU Reprogramming                             |                                                      | ^      |
| ESU                                           | ,                                                    |        |
| LFU                                           | >                                                    |        |
| RSRL                                          | >                                                    |        |
| RSRR                                          | >                                                    |        |
| CCU                                           | >                                                    |        |
| РСМ                                           | >                                                    |        |
| TCM                                           | >                                                    |        |
|                                               |                                                      |        |

26. Confirm the filename after reprogramming and select "Finish".

| Mazda Diagnostic and Repair Software (MDARS) |                 | 199                | -              | 100    | And in the local diversion of |
|----------------------------------------------|-----------------|--------------------|----------------|--------|-------------------------------|
| ⊘mazpa                                       | O m081322       | 2 🖌 🙈 VIN: JMJBPVO | мзк1234518   🤞 | 3 (21) | 🎒 33v 🗮                       |
| 🛱 Quick Check 🗼 Toolbox 🗶 Software up- 🗙     |                 |                    |                |        |                               |
| ECU Reprogramming                            |                 |                    |                |        | ^                             |
|                                              |                 |                    |                |        |                               |
| Current Software                             |                 |                    |                | 22     |                               |
| Description                                  | Current Version | Required Version   | Size           |        |                               |
| PCM                                          | PAJ3-188K2-H    | 85                 | 89             |        |                               |
| No updates are available for PCM             |                 |                    |                |        |                               |
|                                              |                 |                    |                |        |                               |
|                                              |                 |                    |                |        |                               |
|                                              |                 |                    |                | C      |                               |
|                                              |                 |                    |                |        | Finish                        |

## 27. Finish

| Mazda D | agnostic and Repair Software (MDARS) | - Ma                   | ~ 1                     |             |
|---------|--------------------------------------|------------------------|-------------------------|-------------|
| ⊖ me    | 3203                                 | \rm 0 m081322   🙈 VIN: | JM1BPAXM3K1234518   💍   | 🖾   📋 13v 🗮 |
| 📾 Quick | Check 🗴 Toolbox                      |                        |                         |             |
| ণ :     | ă h                                  |                        |                         | × *         |
| -       | Software update                      |                        |                         |             |
|         | Software update                      | Completed              | Jun 21, 2019 3:05:12 PM | Run         |
| +       | Configuration                        |                        |                         |             |
| +       | ENGINE                               |                        |                         |             |
| +       | BRAKES                               |                        |                         |             |
| +       | TRANSMISSION/TRANSAXLE               |                        |                         |             |
| +       | RESTRAINTS                           |                        |                         |             |
| +       | SEATS                                |                        |                         |             |
| +       | SECURITY AND LOCKS                   |                        |                         |             |
| +       | LIGHTING SYSTEMS                     |                        |                         |             |
| +       | WIPER/WASHER SYSTEM                  |                        |                         |             |
| +       | POWER SYSTEMS                        |                        |                         |             |

- A. CAMPAIGN LABEL INSTALLATION
- Fill out a blue "Campaign Label" (9999-95-065A-06) with Campaign No: "3719F", your dealer code, today's date.

| CAMPAIGN          |   |
|-------------------|---|
|                   |   |
| CAMPAIGN NO:      | _ |
| DEALER CODE: / /  |   |
|                   | _ |
| P/N 9999-95-065A- |   |

2. Affix it to the hood or bulkhead as shown:

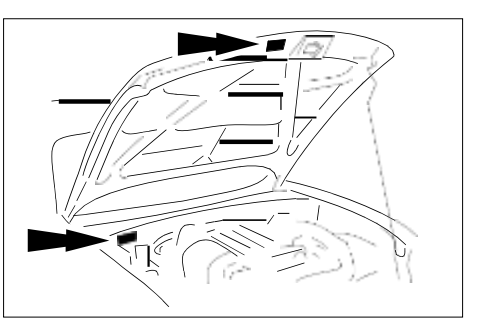

3. Return the vehicle to customer.